# 2025(令和7)年度神戸親和大学 インターネット 出願マニュアル

### **パソコン・スマートフォン・** タブレットをご用意ください

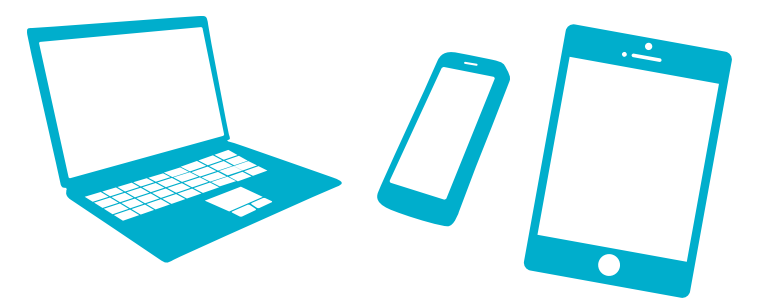

入学試験の出願はすべてインターネットで!

INDEX

| インターネット出願から入学手続までの流れ P | 1 |
|------------------------|---|
| 出願における注意事項・必要書類 P      | 7 |
| 入学検定料一覧 ·······P       | 8 |
| Q&A P                  | 9 |

#### お問い合わせ

神戸親和大学アドミッションセンター
〒651-1111 神戸市北区鈴蘭台北町7丁目13-1
TEL 078-591-5229
○○ 0120-864024 (ハローシンワニュウシ)
【祝日除く月曜日~金曜日 10:00~17:00】
URL https://www.kobe-shinwa.ac.jp/

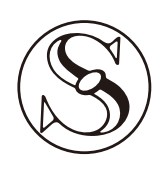

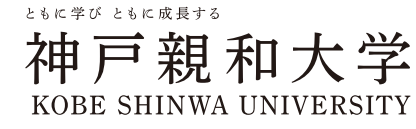

## インターネット出願から入学手続までの流れ①

### Step

### 事前準備

出願書類として必要な調査書、写真、大学入学共通テスト成績請求票、推薦書<sup>\*</sup>などは 発行に時間がかかる場合がありますので、あらかじめ必要な出願書類を各入学試験要項で 確認し、できるだけ出願前に準備をしてください。

※推薦書など、出願に必要な書類は本学ホームページよりダウンロードして利用してください。

#### Step UCAROの登録 出願にあたり受験ポータルサイト UCARO への新規会員登録が必要です。 UCARO の会員登録は UCARO トップページ (https://www.ucaro. net/)もしくは神戸親和大学ホームページ「入試情報/オープンキャンパス」 (https://www.kobe-shinwa.ac.jp/admission/)から、「インターネッ ト出願について」(https://prod.shutsugan.ucaro.jp/kobe-shinwa/top/)にアクセスし、 「新規会員登録」(スマートフォンの場合は右上部メニューバー)より行ってください。 ※登録がすでに完了している場合は、 3 に進んでください。 UCAROとは:大学とのメッセージのやり取りやスケジュール管理などをパソコンやスマートフォン上で行える無料の サービスです。

Step 本学のホームページにアクセスする 神戸親和大学ホームページ「入試情報/オープンキャンパス」(https:// www.kobe-shinwa.ac.jp/admission/)から、「インターネット出願 について」(https://prod.shutsugan.ucaro.jp/kobe-shinwa/top/) にアクセスし、画面右上の「ログイン」より UCARO アカウントでログ インを行ってください。

### インターネット出願から入学手続までの流れ②

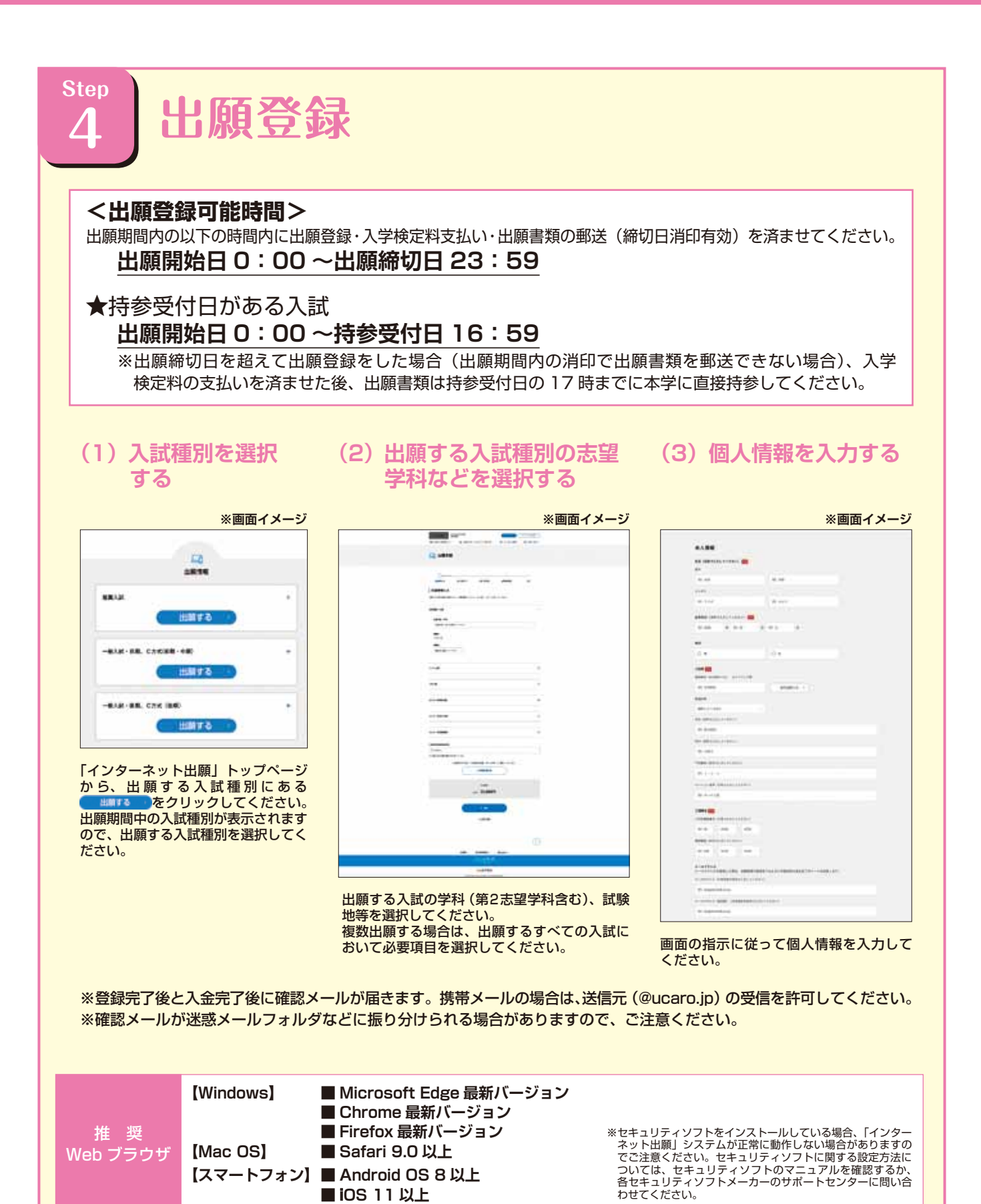

2

■ IOS 11 以上

# インターネット出願から入学手続までの流れ③

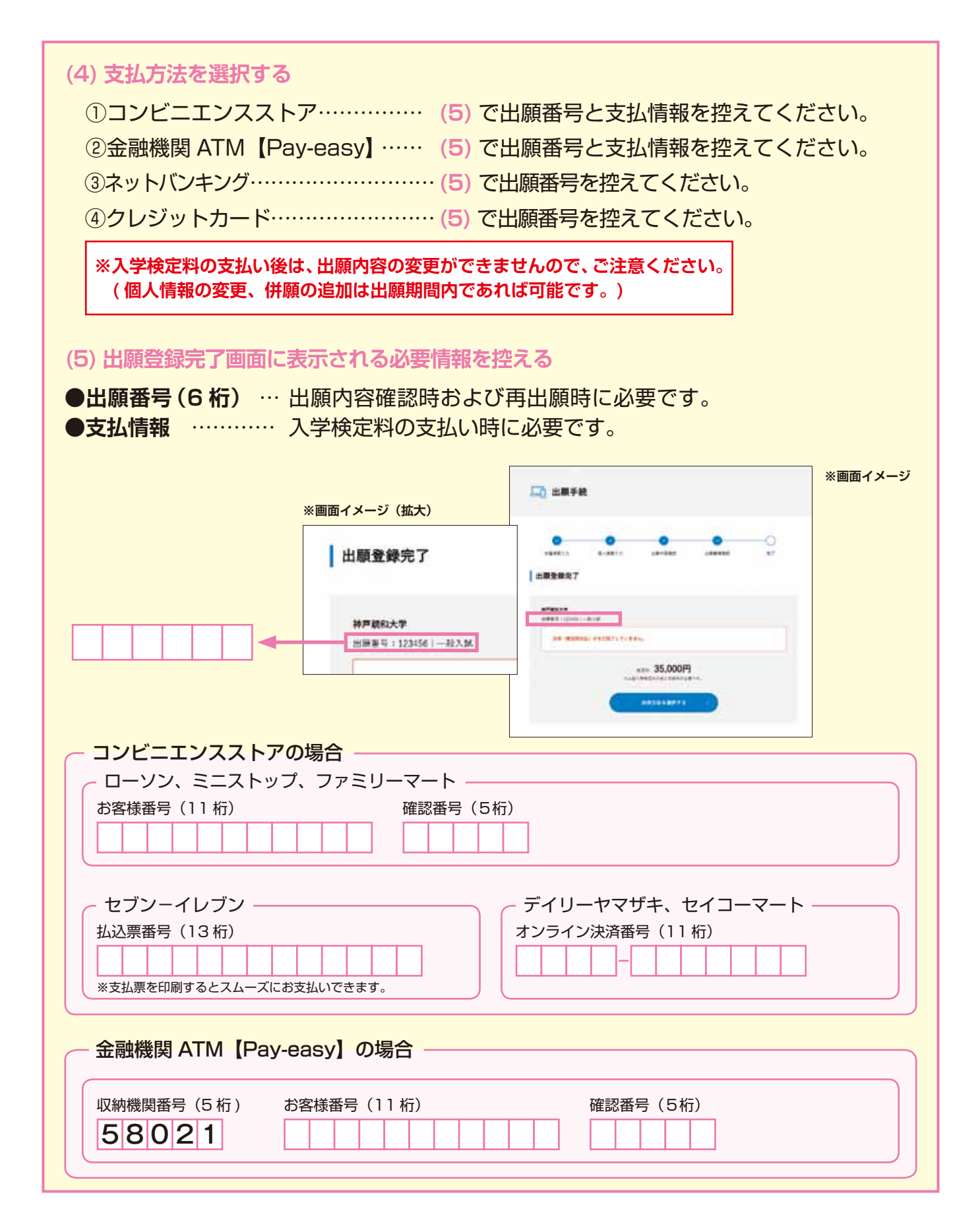

## インターネット出願から入学手続までの流れ④

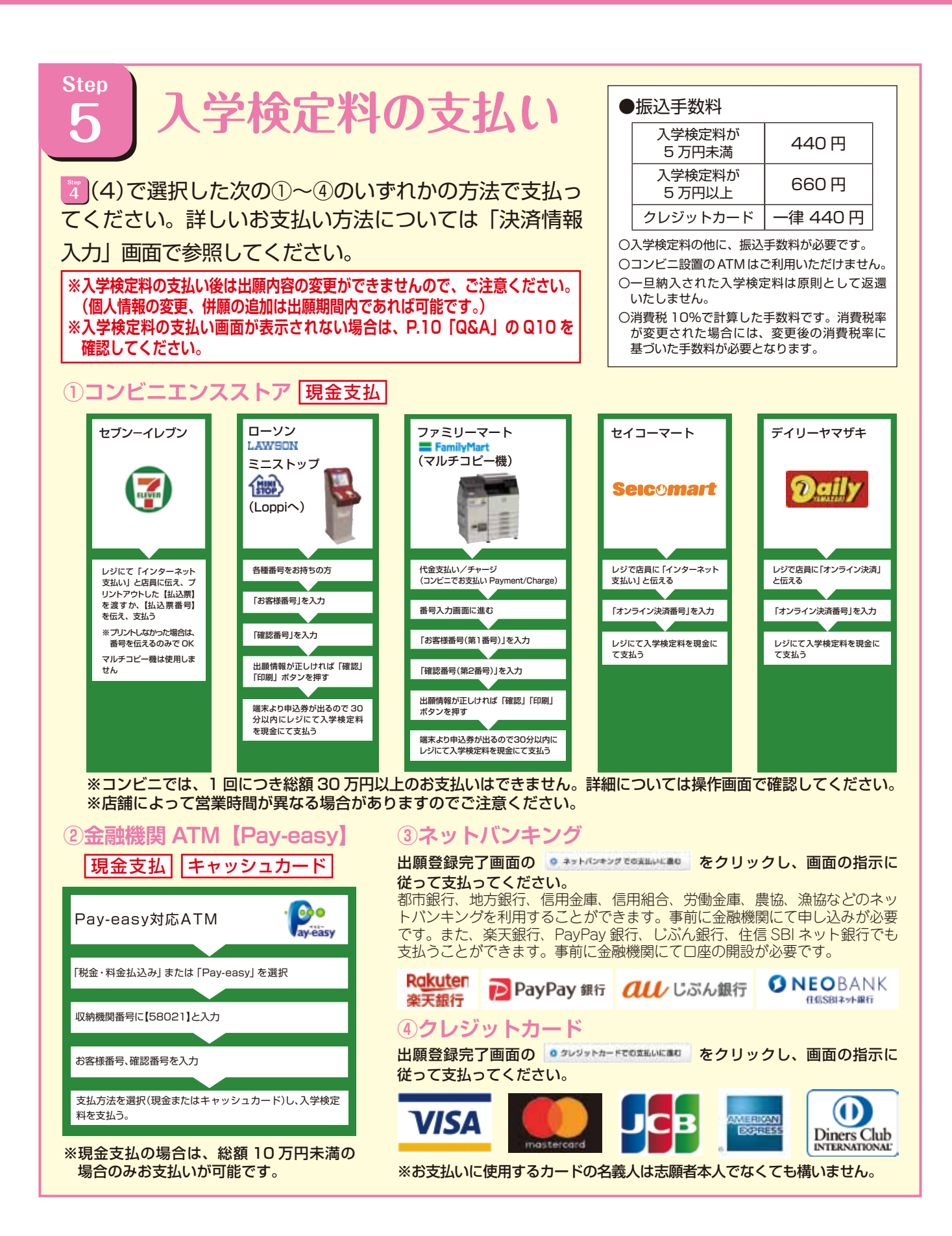

## インターネット出願から入学手続までの流れ5

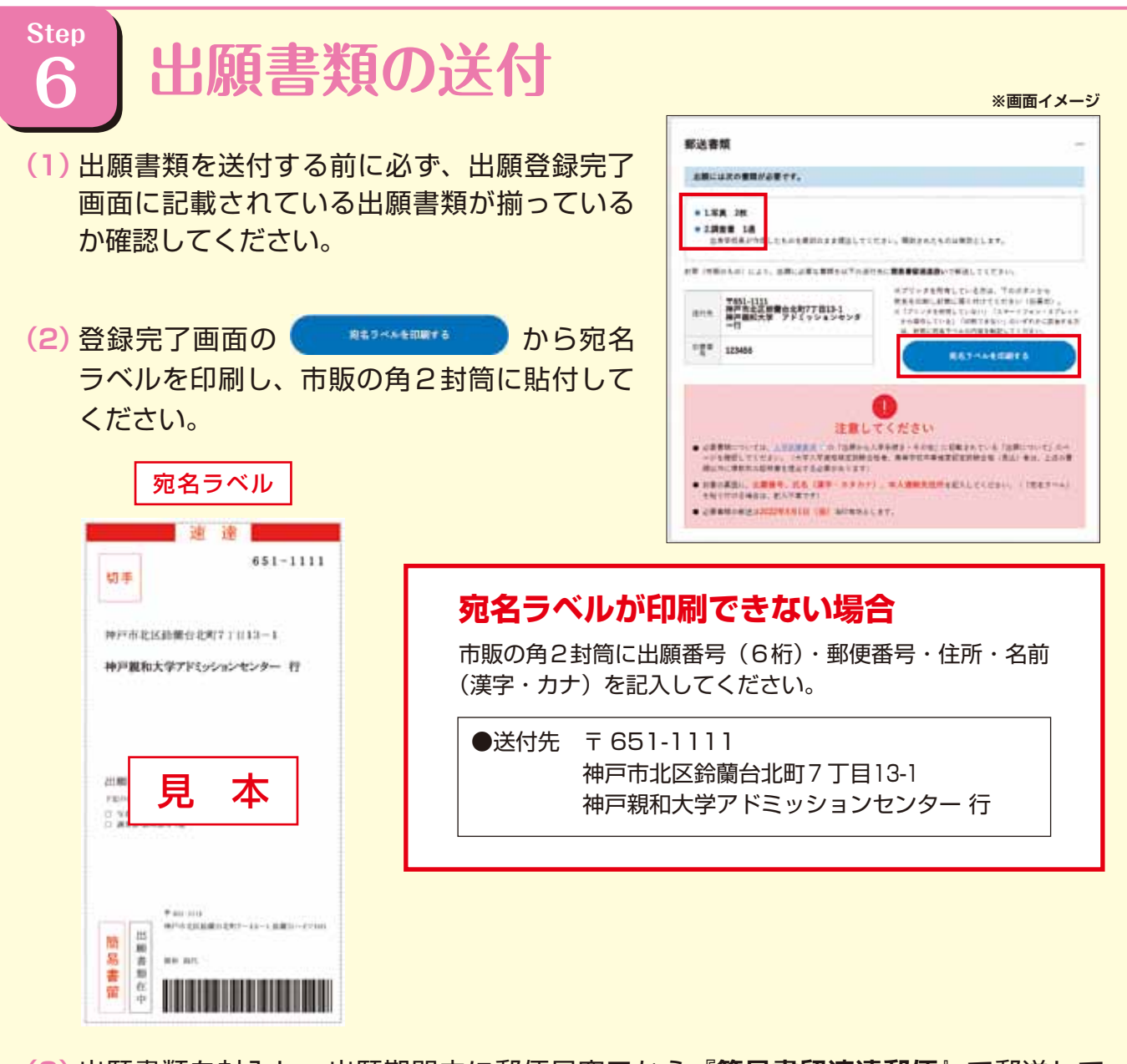

(3) 出願書類を封入し、出願期間内に郵便局窓口から『<u>簡易書留速達郵便</u>』で郵送して ください(出願締切日消印有効)。

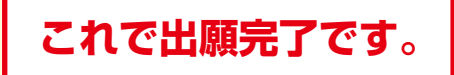

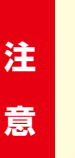

登録完了後、入学検定料を支払い、出願書類が到着し、不備なく受理されれば出願が完了します。 「インターネット出願」は 24 時間可能です。ただし、<mark>入学検定料の支払いは出願締切日まで</mark>(持 参受付日が設定されている入試については、持参受付日の 16 時 59 分まで可能です。営業時 間は ATM やコンビニなどの施設によって異なります)、出願書類の郵送は出願締切日の消印 有効です。できるだけ余裕をもって出願してください。

### インターネット出願から入学手続までの流れ⑥

### Step 7 受験票の到着

出願書類が本学に到着し、必要書類をすべて確認した時点で出願を受理します。その後、本学より受験票を発送しますので、受験票が到着したら、必ず記載内容を確認してください。

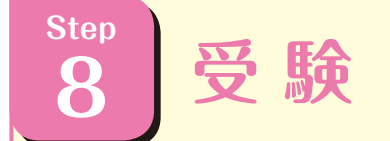

Step

試験当日に必ず受験票を持参してください。入学試験受験上の注意については各入学試 験要項でご確認ください。

# 合格発表

合否結果は、各試験ごとに定められた合否通知発送日に、受験者全員に速達郵便で発送しま す。一部の入試では、合否通知の郵送に加え、Web(パソコン・モバイル)による合否発 表サービスを提供します。詳細は各入学試験要項でご確認ください。

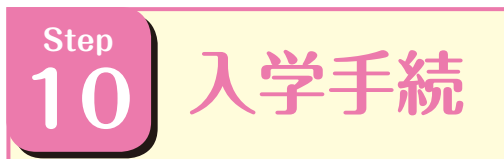

期限内に入学時納入金を納入し、所定の入学手続を行ってください。 学費納入方法は、「学費ー括納入方式」と「学費2段階納入方式」があり、入試種別に より異なります。詳細は各入学試験要項でご確認ください。

### 出願における注意事項・必要書類

#### 出願における注意事項

#### ● 入力した情報の変更

志望学科や試験地などを誤って登録しても、入学検定料の支払い前であれば、何回でも変更が可能です。ただし、入学検定料の支払い後はいかなる理由であっても変更はできません。 必ず、入力した内容を確認してください。

#### ● 登録データの有効期限について

登録されたデータは入学検定料の納入期限内は保持されますが、支払いがされないまま 期限を過ぎると無効になります。

#### ● 漢字の登録エラーについて

名前や住所などの個人情報を入力する際に、JIS 第 1 水準・第 2 水準以外の漢字は登録 エラーになる可能性があります。その場合は代替の文字を入力してください。入学手続の 際に正しい漢字を登録することができます。 例) 髙木→高木 山崎→山崎 (ローマ数字) Ⅲ→(算用数字)3

#### ● 併願の追加について

出願期間内であれば、未入金の場合に限り、併願の追加が可能です。本学ホームページの「インターネット出願について」から UCARO アカウントでログインし、「出願一覧」より (\*\*\*\*\*\*\*) を選択してください。その後は P.2「2」 出願登録」以降と同じ手順で出願してください。ログインする場合は UCARO の ID・パスワードが必要ですので、必ず控えてください。

#### 必要書類

- ●出願に必要な書類は入試種別により異なります。必ず各入学試験要項で確認してください。
- ●必要な出願書類は、本学ホームページの「入試情報」 または出願登録完了画面からダウンロードし、印刷 してください。

●登録を完了した後、登録完了画面の

から印刷した宛名ラベルを、市販の 角2封筒に貼付し、必要書類を封入し、送付期限内 に郵便局窓口から『<u>簡易書留速達郵便</u>』で郵送して ください。

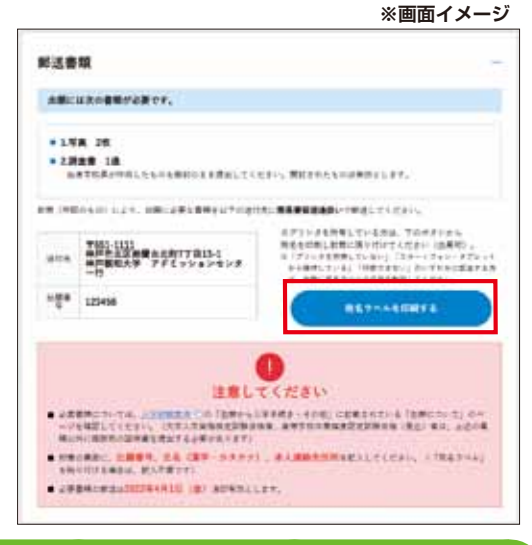

#### インターネット環境が整っていない場合

PC・スマートフォンなどのインターネット環境が整っておらず、インターネット出願ができない方は、アドミッションセンターまでご相談ください。

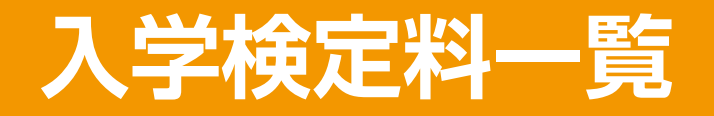

下記に記載のない入試については、各入学試験要項で確認してください。

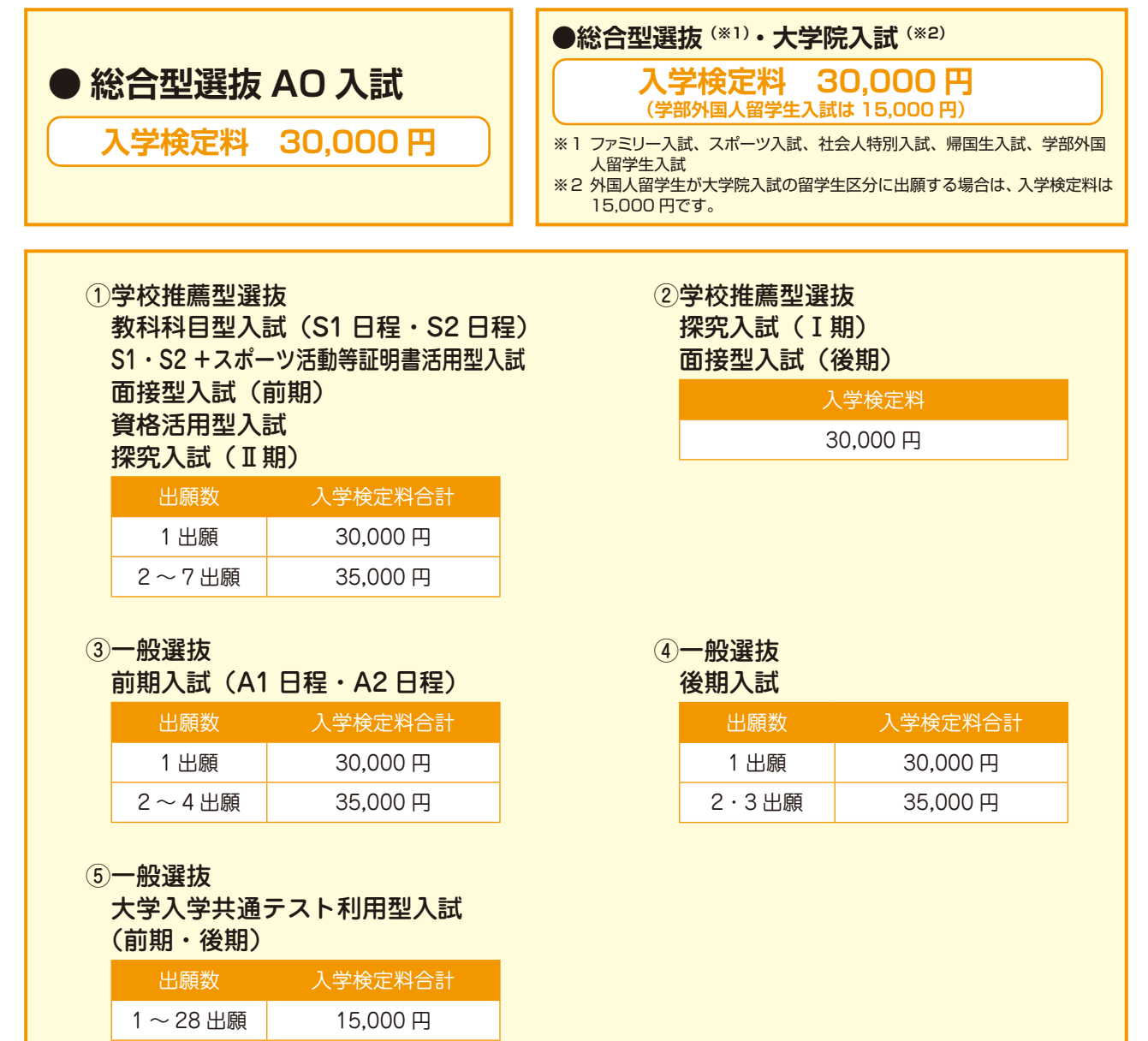

#### 代行入力を利用した場合の事務手数料について

PC・スマートフォンなどのインターネット環境が整っていない方のために、申請書による代行入力のサービスを用意しています。 ※ただし、申請書による代行入力を行った場合、入学検定料とは別に事務手数料として 2,000 円必要です。

#### 各学習奨励チャレンジテストの検定料について

●総合型選抜 AO 入試(I期・II期)、ファミリー入試(I期・II期)、スポーツ入試(I期・II期)の専願入試合格者で 11月10日(日)実施の「AO・専願入試合格者対象学習奨励チャレンジテスト」の受験を希望する者は、合否通知書 と一緒に要項を送付しますので、指定された期間内に手続きを済ませてください。

●学校推薦型選抜指定校入試・協定校入試を出願予定の者で「AO・専願入試合格者対象学習奨励チャレンジテスト」の 受験も希望する者は、それぞれの入試に出願する際に、「AO・専願入試合格者対象学習奨励チャレンジテスト」の手続 きを合わせてすることができます。その際、入学検定料と一緒に別途5,000円支払う必要がありますのでご注意くだ さい。ただし、出願資格を満たさない場合は、受験できません。その場合は、チャレンジテストの検定料は返還します。

●1月25日(土)実施の「学習奨励チャレンジテスト」に出願する場合は、合格者専用サイト内に掲載する要項をよく読み、 指定された期間内に手続きを行ってください。

(検定料 5,000円)

### Q & A

#### Q1. ブラウザは何が使えますか?

下記、推奨ブラウザを使用してください。

▲ 【Windows】 ● Microsoft Edge 最新バージョン ● Chrome 最新バージョン● Firefox 最新バージョン 【Mac OS】 ● Safari 9.0 以上

【スマートフォン】 ● Android OS 8 以上 ● iOS 11 以上

※セキュリティソフトをインストールしている場合、「e出願」が正常に動作しない場合がありますのでご注意ください。セキュリティソフトに関する設定方法については、セキュリティソフトのマニュアルを確認するか、各セキュリティソフトメーカーのサポートセンターに問い合わせてください。

#### Q2. 名前や住所の漢字が登録の際にエラーになってしまいます。

名前(日本国籍の方は、戸籍簿に記載されている名前)や住所などの個人情報を入力する際に、異体字等の 漢字が登録エラーになる場合は、代替の漢字(なければカナ)を入力してください。なお、入学手続きの際に、 正しい漢字を登録することができます(P.7「出願における注意事項・必要書類」参照)。

#### Q3. メールアドレスは携帯用のメールアドレスでも問題ないですか?

A メールアドレスは、携帯電話やフリーメール(Gmail、Yahoo! メールなど)でも構いません。出願登録完了 の通知や入金完了の通知に使用しますので、送信元(@ucaro.jp)の受信を許可してください。

#### Q4. 出願登録した後で、登録内容を確認できますか?

A 「インターネット出願」トップページ右上部の (P2/1/2) から UCARO の ID・パスワードでログインすると、「出願一覧」で自分が登録した内容を確認できます。ログインする際に UCARO の ID・パスワードが必要ですので、必ず控えてください。

#### Q5. 出願登録後に入力内容の誤りに気付いた場合、変更できますか?

入学検定料の支払い前であれば、「インターネット出願」トップページの から UCARO アカウ ントでログインを行い、 \*\*\* \*\*\*\* より内容の変更が可能です。入学検定料の支払い後は、いかなる理 由であっても志望内容の変更はできません。必ず、出願登録時に登録内容を確認してください。ログイン する際に UCARO の ID・パスワードが必要ですので必ず控えてください(P.7「出願における注意事項・ 必要書類」参照)。

#### Q6. 入学検定料を入金後に、出願の追加はできますか?

追加出願は出願期間中であれば可能です。

追加出願を希望する場合、本学ホームページの「インターネット出願について」から UCARO アカウントで ログインし、「出願情報」より新たに追加出願をしてください。入学検定料支払い前であれば、「出願一覧」 の (\*\*\*:\*\*\*)より志願内容の追加をしてください。

ログインする際に、UCARO の ID・パスワードが必要です。必ず控えてください(P.7「出願における注意 事項・必要書類」参照)。

### Q & A

#### Q7. 出願書類はいつまでに、何が必要ですか?

A 受験する入学試験によって必要な出願書類は異なります。必要な出願書類を各入学試験要項で、必ず確認 してください。準備した出願書類は、インターネット出願にて出願後、画面に表示される出願締切日(締切 日消印有効)までに、『簡易書留速達郵便』で郵送してください。 また、郵送する前に、必要な出願書類が揃っているか出願登録完了画面、または、宛名ラベルで確認して ください(P.5 「 留 出願書類の送付」参照)。

#### Q8. 出願書類を郵送する際、封筒の指定はありますか?

 市販の角2封筒で郵送してください。また、出願登録完了画面にて印刷可能な宛名ラベルを貼付するか、

 出願番号(6桁)、郵便番号、住所、名前(漢字・カナ)を記入して送付してください(P.5 [

 ・

 ・

 ・

 ・

 ・

 ・

 ・

 ・

 ・

 ・

 ・

 ・

 ・

 ・

 ・

 ・

 ・

 ・

 ・

 ・

 ・

 ・

 ・

 ・

 ・

 ・

 ・

 ・

 ・

 ・

 ・

 ・

 ・

 ・

 ・

 ・

 ・

 ・

 ・

 ・

 ・

 ・

 ・

 ・

 ・

 ・

 ・

 ・

 ・

 ・

 ・

 ・

 ・

 ・

 ・

 ・

 ・

 ・

 ・

 ・

 ・

 ・

 ・

 ・

 ・

 ・

 ・

 ・

 ・

 ・

 ・

 ・

 ・

 ・

 ・

 ・

 ・

 ・

 ・
 <

#### Q9. スマートフォン(タブレット)で出願するにはどうすればいいですか?

- スマートフォン(タブレット)の下記使用可能端末の標準ブラウザを使用してください。
   Android OS 8 以上
   iOS 11 以上
  - 2. 上記の使用可能端末であっても、画面が正常に表示されない場合があります。また、小さい画面での 操作は入力ミスを起こしやすいので、パソコンからの出願をお勧めします。
  - 3. スマートフォン(タブレット)からは、画面などについて印刷機能が使用できない、または正常に印刷で きません。必要事項はメモしておいてください(スクリーンショット等で登録画面を保存しても可能です)。
  - 4. Javascript の使用が無効に設定されている場合は、一時的に有効に設定してください。
  - クッキー(Cookie)の使用が無効に設定されている場合は、一時的に有効に設定してください。
     ※出願が完了したら、上記の対応で変更した設定を元の状態に戻してください。
     ※各スマートフォンの設定方法については、スマートフォンのマニュアルを確認するか、スマートフォンのキャリア(docomo、au、Softbank など)のサポートセンターに問い合わせてください。

#### Q10. ポップアップがブロックされて画面が表示されません。

A Google ツールバーや Yahoo! ツールバーなどポップアップブロック機能を搭載しているツールバーをイン ストールしている場合、ポップアップがブロックされ、ポップアップ画面が表示されない場合があります。 その場合は、本学ホームページの「インターネット出願について」(https://prod.shutsugan.ucaro.jp/ kobe-shinwa/top/)のポップアップを常に許可するよう設定してください。設定方法については、各サイ トに案内されていますので、そちらを確認してください。